# Exemple de configuration d'un VPN LAN à LAN dynamique entre routeurs Cisco IOS à l'aide de l'autorité de certification sur le concentrateur

### Contenu

Introduction Conditions préalables Conditions requises Components Used Conventions Configuration Diagramme du réseau Configurations Vérification Dépannage L'authentification de certificat échoue pour un tunnel L2L. Informations connexes

# **Introduction**

Ce document fournit un exemple de configuration pour le VPN LAN à LAN dynamique entre les routeurs Cisco IOS<sup>®</sup> qui utilisent des certificats numériques lors de l'utilisation de la fonction d'autorité de certification IOS. Ce document explique comment configurer le serveur AC IOS et configurer un routeur Cisco IOS afin d'obtenir un certificat d'identité via l'inscription automatique.

# **Conditions préalables**

### **Conditions requises**

Aucune spécification déterminée n'est requise pour ce document.

### **Components Used**

Les informations contenues dans ce document sont basées sur les versions de matériel et de logiciel suivantes :

- Routeur Cisco 2851 qui exécute le logiciel Cisco IOS Version 12.4(6) T
- Routeur Cisco 871 qui exécute le logiciel Cisco IOS Version 12.3(14)YT1

The information in this document was created from the devices in a specific lab environment. All of the devices used in this document started with a cleared (default) configuration. If your network is

live, make sure that you understand the potential impact of any command.

### **Conventions**

Pour plus d'informations sur les conventions utilisées dans ce document, reportez-vous à <u>Conventions relatives aux conseils techniques Cisco.</u>

### **Configuration**

Cette section vous fournit des informations pour configurer les fonctionnalités décrites dans ce document.

**Remarque :** utilisez l'<u>outil de recherche de commandes</u> (clients <u>enregistrés</u> uniquement) pour obtenir plus d'informations sur les commandes utilisées dans cette section.

#### Diagramme du réseau

Ce document utilise la configuration réseau suivante :

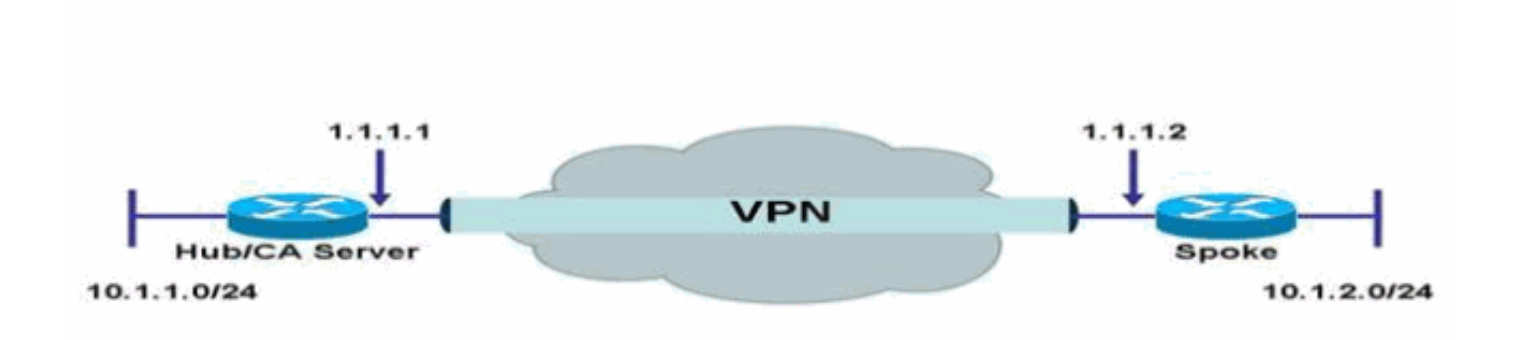

### **Configurations**

Ce document utilise les configurations suivantes :

- <u>Configurer le serveur AC IOS sur le routeur</u>
- <u>Authentification et inscription à un serveur AC IOS</u>
- <u>Configuration du concentrateur</u>
- <u>Configuration du rayon</u>

#### Configurer le serveur AC IOS sur le routeur

Complétez ces étapes afin de configurer le serveur AC IOS sur le routeur :

1. Émettez la commande crypto pki server afin d'entrer les paramètres pour la configuration du

serveur AC IOS.Dans ce cas, l'étiquette attribuée à la configuration du serveur AC IOS est **cisco**. L'étiquette peut être tout ce que vous voulez. HubIOSCA(config)#**crypto pki server cisco** 

 Émettez la sous-commande émetteur-name afin de définir les informations de certificat.Dans ce cas, le nom commun (CN), la localité (L), l'état (ST) et le code de pays (C) sont définis comme suit :

HubIOSCA(cs-server)#issuer-name CN=iosca.cisco.com L=RTP ST=NC C=US

3. Émettez la commande **grant**.Dans ce cas, le serveur IOS accorde automatiquement un certificat au client.

HubIOSCA(cs-server)#grant auto

4. Émettez la commande **no shut** afin d'activer le serveur AC IOS. HubIOSCA(cs-server)#no shut

Après avoir entré cette commande, vous êtes invité à saisir une phrase de passe pour protéger la clé privée.Certains paramètres de serveur ne peuvent pas être modifiés après la génération du certificat d'autorité de certification. Entrez une phrase de passe pour protéger la clé privée ou entrez **Return** to exit.

Password: Re-enter password: Generating 1024 bit RSA keys, keys will be non-exportable...[OK] Exporting Certificate Server signing certificate and keys... Certificate Server enabled.

#### Authentification et inscription à un serveur AC IOS

Le serveur de certificats possède également un point de confiance généré automatiquement du même nom. Le point de confiance stocke le certificat du serveur de certificats. Une fois que le routeur a détecté qu'un point de confiance est utilisé pour stocker le certificat du serveur de certificats, le point de confiance se verrouille afin qu'il ne puisse pas être modifié.

1. Avant de configurer le serveur de certificats, vous pouvez émettre la commande crypto pki trustpoint afin de créer et configurer manuellement ce point de confiance. Cela vous permet de spécifier une autre paire de clés RSA (à l'aide de la commande rsakeypair). Remarque : Le point de confiance généré automatiquement et le certificat du serveur de certificats ne sont pas disponibles pour l'identité du périphérique du serveur de certificats. Par conséquent, toute interface de ligne de commande (CLI), telle que la commande ip http secure-trustpoint, utilisée pour spécifier le point de confiance de l'autorité de certification pour obtenir des certificats et authentifier le certificat de connexion du client doit pointer vers un point de confiance supplémentaire configuré sur le périphérique du serveur de certificats. Si le serveur est un serveur de certificats racine, il utilise les paires de clés RSA et plusieurs autres attributs pour générer un certificat auto-signé. Le certificat d'autorité de certification associé possède les extensions d'utilisation de clé suivantes :Signature numériqueSignature du certificatSigne de liste de révocation de certificats (CRL)Dans ce cas, le routeur HubIOSCA est inscrit avec un certificat utilisant un autre point de confiance afin de pouvoir établir un tunnel VPN avec le routeur en étoile. Définissez un point de confiance, comme indiqué ici (iosca est le nom donné à ce nouveau point de confiance) : HubIOSCA(config)#crypto pki trustpoint iosca

2. Saisissez l'URL d'inscription, comme indiqué ici : HubIOSCA(ca-trustpoint)#enrollment url http://1.1.1.1:80

Dans ce cas, une vérification de révocation CRL n'est pas effectuée. HubIOSCA(ca-trustpoint)#revocation-check none

3. Émettez la commande crypto ca authenticate iosca afin de recevoir le certificat racine. HubIOSCA(config)#crypto ca authenticate iosca

```
Le certificat possède les attributs suivants :
Fingerprint MD5: 441446A1 CA3C32B6 3B680204 452A00B2
Fingerprint SHA1: 6C09E064 E4B09087 DDFFADCD 2E9C6853 1669BF39
Do you accept this certificate? [yes/no]: yes
Trustpoint CA certificate accepted.
4. Émettez la commande crypto ca enroll iosca afin d'obtenir le certificat d'identité.
Start certificate enrollment...
Create a challenge password. You need to verbally provide this
password to the CA Administrator in order to revoke your certificate.
For security reasons, your password is not saved in the configuration.
Please make a note of it.
Password:
Re-enter password:
The subject name in the certificate includes: HubIOSCA.cisco.com
```

Include the router serial number in the subject name? [yes/no]: **no** Include an IP address in the subject name? [no]: **no** Request certificate from CA? [yes/no]: **yes** Certificate request sent to Certificate Authority The **show crypto ca certificate iosca verbose** command shows the fingerprint.

5. Émettez la commande **show crypto pki cert** afin de vérifier que les certificats ont été installés. HubIOSCA#**show crypto pki cert** 

```
Certificate
 Status: Available
 Certificate Serial Number: 02
 Certificate Usage: General Purpose
 Issuer:
   cn=iosca.cisco.com L\=RTP ST\=NC C\=US
 Subject:
   Name: HubIOSCA.cisco.com
   hostname=HubIOSCA.cisco.com
 Validity Date:
   start date: 19:11:55 UTC Aug 11 2006
    end date: 19:11:55 UTC Aug 11 2007
 Associated Trustpoints: iosca
CA Certificate
 Status: Available
 Certificate Serial Number: 01
 Certificate Usage: Signature
 Issuer:
   cn=iosca.cisco.com L\=RTP ST\=NC C\=US
 Subject:
    cn=iosca.cisco.com L\=RTP ST\=NC C\=US
 Validity Date:
    start date: 19:01:54 UTC Aug 11 2006
    end date: 19:01:54 UTC Aug 10 2009
```

Associated Trustpoints: iosca cisco

**Remarque :** Comme le serveur AC est également un homologue IPSec, le routeur concentrateur doit s'authentifier et s'inscrire au serveur AC qui se trouve sur le même routeur.

#### Configuration du concentrateur

```
Configuration du concentrateur
version 12.4
service timestamps debug datetime msec
service timestamps log datetime msec
no service password-encryption
1
hostname HubIOSCA
!
boot-start-marker
boot-end-marker
1
logging buffered 4096 debugging
1
no aaa new-model
!
resource policy
1
ip cef
!
no ip domain lookup
ip domain name cisco.com
!
voice-card 0
no dspfarm
1
! crypto pki server cisco
issuer-name CN=iosca.cisco.com L=RTP ST=NC C=US
grant auto
! crypto pki trustpoint cisco
revocation-check crl
rsakeypair cisco
! crypto pki trustpoint iosca
enrollment url http://1.1.1.1:80
revocation-check none
!
!--- Configure a certificate map that will be used !---
in the ISAKMP profile. crypto pki certificate map
certmap 1 issuer-name co cisco.com ! crypto pki
certificate chain cisco certificate ca 01 !--- Root
certificate created when the IOS CA Server !--- is
enabled. 3082022F 30820198 A0030201 02020101 300D0609
2A864886 F70D0101 04050030 2B312930 27060355 04031320
696F7363 612E6369 73636F2E 636F6D20 4C3D5254 ..... OB1DAECA
FE7388B8 D2B1EFF9 B1269F90 C418BCD1 C45A1B64 99C1A400
99897C7D 9720A789 A374E8D1 E117CEE5 CD90F678 98ECFD46
7DF3C029 58B85899 74D34A52 B489A610 8DED6FA7 7012D13B
1B822EB9 7F65BA quit crypto pki certificate chain iosca
certificate 02 !--- Identity certificate received from
the IOS CA !--- after trustpoint enrollment. 30820213
3082017C A0030201 02020102 300D0609 2A864886 F70D0101
04050030 2B312930 27060355 04031320 696F7363 612E6369
```

| 73636F2E                                                   | 636F6D20                  | 4C3D5254   | 50205354   | 3D4E4320   | 433D5553     |  |  |  |
|------------------------------------------------------------|---------------------------|------------|------------|------------|--------------|--|--|--|
| 301E170D                                                   | 30363038                  | 31313139   | 31313535   | 5A170D30   | 37303831     |  |  |  |
| 31313931                                                   | 3135355A                  | 30233121   | 301F0609   | 2A864886   | F70D0109     |  |  |  |
| 02161248                                                   | 7562494F                  | 5343412E   | 63697363   | 6F2E636F   | 6D30819F     |  |  |  |
| 300D0609                                                   | 2A864886                  | F70D0101   | 01050003   | 818D0030   | 81890281     |  |  |  |
| 8100B811                                                   | AD3AABA8                  | 3EC63A04   | 40E4B3ED   | 1C783C22   | 20C65122     |  |  |  |
| 6E560D22                                                   | 2731CAD5                  | 2CC56CBD   | 554C69FF   | 4AE3EA1B   | CAB25918     |  |  |  |
| B249D32A                                                   | A7861362                  | 7E4257F3   | 855BD60F   | FBA8D33D   | 15F925C5     |  |  |  |
| 746B9144                                                   | 97DCFFEE                  | 4CD81070   | 43C9343F   | 92C645BC   | 37E0EF26     |  |  |  |
| 5E04394B                                                   | 67CC536E                  | BFD920DE   | 52DC977D   | 830B3C60   | D3CB7003     |  |  |  |
| 578BB681                                                   | D307FF4F                  | 629F0203   | 010001A3   | 4F304D30   | 0B060355     |  |  |  |
| 1D0F0404                                                   | 030205A0                  | 301F0603   | 551D2304   | 18301680   | 14AC041C     |  |  |  |
| 685BDA03                                                   | 4E71B7FB                  | 59BAE0A3   | 5422F759   | 1E301D06   | 03551D0E     |  |  |  |
| 04160414                                                   | 6A60490F                  | 5CC612A3   | EA661102   | 90645413   | 41F9236F     |  |  |  |
| 30000609                                                   | 22864886                  | F70D0101   | 04050003   | 818100BA   | 20022002     |  |  |  |
| 5F7B4B3D                                                   | 80807700                  | 34201217   | EE912892   | 46FD5B9B   | 8550B2C5     |  |  |  |
| SF 7D4D5D                                                  | 29082032                  | 8F4B1A96   | 4C733B9D   | FD988F42   | 2FDFC6B1     |  |  |  |
|                                                            | 29D0ACJA                  | CEC72DE0   |            | 971160CE   |              |  |  |  |
| LIDTOZEI                                                   | 3D4470BD                  |            | 27E2600    | 871139C3   | 54431969     |  |  |  |
| IDEC0503                                                   | 75403B97                  | 7507A01D   | 27F2000C   | E955CED7   | OF ADDEDEEO  |  |  |  |
| 7D3C4C94                                                   | 81EDA619                  | 835AF090   | 8E4A8BF3   | C54A242D   | 8DB2DF23     |  |  |  |
| E2B3/E dr                                                  | it certi                  | ficate ca  | 01 ! 1     | ROOT CERT  | iicate       |  |  |  |
| received                                                   | from the                  | IOS CA !-  | after      | trustpoli  | 1t           |  |  |  |
| authentic                                                  | cation. 30                | J82022F 30 | 1820198 AU | 030201 02  | 2020101      |  |  |  |
| 300D0609                                                   | 2A864886                  | F70D0101   | 04050030   | 2B312930   | 27060355     |  |  |  |
| 04031320                                                   | 696F7363                  | 612E6369   | 73636F2E   | 636F6D20   | 4C3D5254     |  |  |  |
| 50205354                                                   | 3D4E4320                  | 433D5553   | 301E170D   | 30363038   | 31313139     |  |  |  |
| 30313534                                                   | 5A170D30                  | 39303831   | 30313930   | 3135345A   | 302B3129     |  |  |  |
| 30270603                                                   | 55040313                  | 20696F73   | 63612E63   | 6973636F   | 2E636F6D     |  |  |  |
| 204C3D52                                                   | 54502053                  | 543D4E43   | 20433D55   | 5330819F   | 300D0609     |  |  |  |
| 2A864886                                                   | F70D0101                  | 01050003   | 818D0030   | 81890281   | 8100C368     |  |  |  |
| 246CFD63                                                   | 86BA2F7C                  | 626160C6   | 37EDC62F   | 3293B6B3   | A006ED81     |  |  |  |
| 9038D4F3                                                   | 2A20577D                  | C8D88BEF   | FD5E427A   | 5D5B3471   | E4D3EDF9     |  |  |  |
| 9EBC51C7                                                   | 1768BD45                  | 7D2E90B0   | 059F72AE   | 35F7E4E5   | 15AE3233     |  |  |  |
| A50F2A8E                                                   | 950A34D4                  | 1620C98C   | 20FFB14B   | DF446F5E   | 4612F6EC     |  |  |  |
| 5B457D9B                                                   | AB9BD937                  | B29691F9   | FDBCBF21   | 860323FF   | 1A1C9D7B     |  |  |  |
| 39A41C4B                                                   | 13310203                  | 010001A3   | 63306130   | 0F060355   | 1D130101     |  |  |  |
| FF040530                                                   | 030101FF                  | 300E0603   | 551D0F01   | 01FF0404   | 03020186     |  |  |  |
| 301F0603                                                   | 551D2304                  | 18301680   | 14AC041C   | 685BDA03   | 4E71B7FB     |  |  |  |
| 59BAE0A3                                                   | 5422F759                  | 1E301D06   | 03551D0E   | 04160414   | AC041C68     |  |  |  |
| 5BDA034E                                                   | 71B7FB59                  | BAE0A354   | 22F7591E   | 300D0609   | 2A864886     |  |  |  |
| F70D0101                                                   | 04050003                  | 81810099   | 256FCF71   | 084766ED   | BDE8F6D8     |  |  |  |
| F158BDF0                                                   | D1875B0A                  | 57A3FBB8   | DD8EF9AD   | E5BB3E95   | 3A65893B     |  |  |  |
| B11DBE9A                                                   | 6E593701                  | 0B1DAECA   | FE7388B8   | D2B1EFF9   | B1269F90     |  |  |  |
| C418BCD1                                                   | C45A1B64                  | 99C1A400   | 99897C7D   | 9720A789   | A374E8D1     |  |  |  |
| E117CEE5                                                   | CD90F678                  | 98ECFD46   | 7DF3C029   | 58B85899   | 74D34A52     |  |  |  |
| B489A610                                                   | 8DED6FA7                  | 7012D13B   | 1B822EB9   | 7F65BA qu  | uit !        |  |  |  |
| Configure                                                  | e IPSEC pl                | hase 1 pai | rameters.  | crypto is  | sakmp policy |  |  |  |
| 10 hash r                                                  | nd5 ! !                   | - Configui | re ISAKMP  | profile :  | for the      |  |  |  |
| dynamic                                                    | ! LAN 1                   | to LAN tu  | nnel. cryp | oto isakmp | profile      |  |  |  |
| -<br>121vpn ca                                             | a trust-po                | oint iosca | a match ce | ertificate | e certmap !  |  |  |  |
| crvpto im                                                  | osec trans                | sform-set  | strong al  | n-md5-hmad | c esp-des !  |  |  |  |
| ! Configure dynamic crypto map. crypto dynamic-map         |                           |            |            |            |              |  |  |  |
| dynmap 10 set transform-set strong set isakmp-profile      |                           |            |            |            |              |  |  |  |
| 121vpn /                                                   | Confid                    | nure crypt | to map tha | at will be | e applied on |  |  |  |
| the physical interface crypto map that will be applied off |                           |            |            |            |              |  |  |  |
| isakmp dynamic dynmap L interface CicobitEthornot0/0 in    |                           |            |            |            |              |  |  |  |
| address 14.1.21.199 255.255.252 0 duplex auto speed auto   |                           |            |            |            |              |  |  |  |
| no keepalive I Apply crypto map to the physical            |                           |            |            |            |              |  |  |  |
| interface. interface GigabitEthernet0/1 in address         |                           |            |            |            |              |  |  |  |
|                                                            | 2. INCEILO<br>255 255 25  | 55 0 dunla | auto or    | peed anto  | arvoto mar   |  |  |  |
| mymap ! interface FastEthernet0/2/0 ! interface            |                           |            |            |            |              |  |  |  |
| FastEthernet0/2/1 ! interface FastEthernet0/2/2 !          |                           |            |            |            |              |  |  |  |
| interface FastEthernet0/2/3 ! interface Vlan1 in address   |                           |            |            |            |              |  |  |  |
| 10 1 1 0                                                   | - rastetile<br>57 955 950 | 5 255 0 ·  | in route   | O O O O O  |              |  |  |  |
| ∎ ⊥ ∪ • ⊥ • ⊥ • ∠ °                                        | JH 400.455                | 1.200.0    | The Toure  | U.U.U.U (  |              |  |  |  |

GigabitEthernet0/1 ! ip http server no ip http secureserver ! control-plane ! line con 0 line aux 0 line vty 0 4 login ! scheduler allocate 20000 1000 ! webvpn context Default\_context ssl authenticate verify all ! no inservice ! End

#### Configuration du rayon

| Configuration du rayon                                 |           |            |            |            |             |  |  |  |  |
|--------------------------------------------------------|-----------|------------|------------|------------|-------------|--|--|--|--|
|                                                        |           |            |            |            |             |  |  |  |  |
| version 1                                              | 2.3       |            |            |            |             |  |  |  |  |
| no service pad                                         |           |            |            |            |             |  |  |  |  |
| service timestamps debug datetime msec                 |           |            |            |            |             |  |  |  |  |
| service timestamps log datetime msec                   |           |            |            |            |             |  |  |  |  |
| no service password-encryption                         |           |            |            |            |             |  |  |  |  |
|                                                        |           |            |            |            |             |  |  |  |  |
| hostname Spoke                                         |           |            |            |            |             |  |  |  |  |
|                                                        |           |            |            |            |             |  |  |  |  |
| .<br> boot-start-marker                                |           |            |            |            |             |  |  |  |  |
| boot-end-marker                                        |           |            |            |            |             |  |  |  |  |
|                                                        |           |            |            |            |             |  |  |  |  |
| ·<br>no aaa new-model                                  |           |            |            |            |             |  |  |  |  |
| !                                                      |           |            |            |            |             |  |  |  |  |
| resource                                               | policy    |            |            |            |             |  |  |  |  |
|                                                        |           |            |            |            |             |  |  |  |  |
| ·<br>ip subnet-zero                                    |           |            |            |            |             |  |  |  |  |
| ip cef                                                 |           |            |            |            |             |  |  |  |  |
| 1                                                      |           |            |            |            |             |  |  |  |  |
| no ip dhc                                              | p use vrf | connecte   | ed         |            |             |  |  |  |  |
| !                                                      | -         |            |            |            |             |  |  |  |  |
| ip domain                                              | name cis  | sco.com    |            |            |             |  |  |  |  |
| no ip ips denv-action ips-interface                    |           |            |            |            |             |  |  |  |  |
| ! Conf                                                 | igure a t | trustpoin  | t that the | is router  | will use !- |  |  |  |  |
| to aut                                                 | henticate | e and enro | oll to the | e IOS CA : | Server.     |  |  |  |  |
| crypto pki trustpoint iosca enrollment url             |           |            |            |            |             |  |  |  |  |
| http://1.1.1.1:80 revocation-check none ! ! Configure  |           |            |            |            |             |  |  |  |  |
| a certificate map that will be ! used in the ISAKMP    |           |            |            |            |             |  |  |  |  |
| profile. crypto pki certificate map certmap 1 issuer-  |           |            |            |            |             |  |  |  |  |
| name co cisco.com ! crypto pki certificate chain iosca |           |            |            |            |             |  |  |  |  |
| certifica                                              | te 03 308 | 320210 308 | 320179 A00 | 030201 020 | 020103      |  |  |  |  |
| 300D0609                                               | 2A864886  | F70D0101   | 04050030   | 2B312930   | 27060355    |  |  |  |  |
| 04031320                                               | 696F7363  | 612E6369   | 73636F2E   | 636F6D20   | 4C3D5254    |  |  |  |  |
| 50205354                                               | 3D4E4320  | 433D5553   | 301E170D   | 30363038   | 31313139    |  |  |  |  |
| 31373137                                               | 5A170D30  | 37303831   | 31313931   | 3731375A   | 3020311E    |  |  |  |  |
| 301C0609                                               | 2A864886  | F70D0109   | 02160F53   | 706F6B65   | 2E636973    |  |  |  |  |
| 636F2E63                                               | 6F6D3081  | 9F300D06   | 092A8648   | 86F70D01   | 01010500    |  |  |  |  |
| 03818D00                                               | 30818902  | 818100A3   | 98320490   | 640B33E8   | 85E3920C    |  |  |  |  |
| D0BF30F0                                               | 038BCFFF  | 64F1AD1A   | 7AA1DC92   | 9D4C160B   | 905B7FED    |  |  |  |  |
| F468AC3C                                               | 32B5F09B  | 38DC714E   | 8ADB227F   | 7E779259   | CC54EDA1    |  |  |  |  |
| D3CFDDCC                                               | 3EB707E3  | E5C44059   | 2097773C   | 80011AD3   | C65CA3BB    |  |  |  |  |
| 82656432                                               | 0A305CF4  | 13D6E3E2   | 918377EC   | 0299C91A   | 87D99287    |  |  |  |  |
| B44CBDB8                                               | A482F138  | 5FC365FD   | 0853D869   | A9260302   | 03010001    |  |  |  |  |
| A34F304D                                               | 300B0603  | 551D0F04   | 04030205   | A0301F06   | 03551D23    |  |  |  |  |
| 04183016                                               | 8014AC04  | 1C685BDA   | 034E71B7   | FB59BAE0   | A35422F7    |  |  |  |  |
| 591E301D                                               | 0603551D  | 0E041604   | 14F4DCD0   | 90A2DB61   | 7C70F86B    |  |  |  |  |
| 496D3213                                               | 592F94D3  | 9D300D06   | 092A8648   | 86F70D01   | 01040500    |  |  |  |  |
| 03818100                                               | 300D3A37  | 94A561E1   | CB38C49F   | BBB0D19B   | C2AE09E4    |  |  |  |  |
| 7dfa4abc                                               | 53B53DBB  | CBE39BCB   | 903262C9   | 06AEBE90   | 2DEE15EE    |  |  |  |  |
| F343D93A                                               | 77D94A24  | 4BC1EC72   | 28CE386B   | B2D9A124   | 64031AD5    |  |  |  |  |
| 0C8DC97F                                               | 76792024  | 702C849E   | 13B8CF21   | A303FF5B   | C41EF2B7    |  |  |  |  |
| 77B31117 ED514324 EF8242B7 548E36A6 391540C9 2D913570  |           |            |            |            |             |  |  |  |  |
| 1                                                      |           |            |            |            |             |  |  |  |  |

```
6D103F49 DE0CC14C 49C404FF guit certificate ca 01
3082022F 30820198 A0030201 02020101 300D0609 2A864886
F70D0101 04050030 2B312930 27060355 04031320 696F7363
612E6369 73636F2E 636F6D20 4C3D5254 50205354 3D4E4320
433D5553 301E170D 30363038 31313139 30313534 5A170D30
39303831 30313930 3135345A 302B3129 30270603 55040313
20696F73 63612E63 6973636F 2E636F6D 204C3D52 54502053
543D4E43 20433D55 5330819F 300D0609 2A864886 F70D0101
01050003 818D0030 81890281 8100C368 246CFD63 86BA2F7C
626160C6 37EDC62F 3293B6B3 A006ED81 9038D4F3 2A20577D
C8D88BEF FD5E427A 5D5B3471 E4D3EDF9 9EBC51C7 1768BD45
7D2E90B0 059F72AE 35F7E4E5 15AE3233 A50F2A8E 950A34D4
1620C98C 20FFB14B DF446F5E 4612F6EC 5B457D9B AB9BD937
B29691F9 FDBCBF21 860323FF 1A1C9D7B 39A41C4B 13310203
010001A3 63306130 0F060355 1D130101 FF040530 030101FF
300E0603 551D0F01 01FF0404 03020186 301F0603 551D2304
18301680 14AC041C 685BDA03 4E71B7FB 59BAE0A3 5422F759
1E301D06 03551D0E 04160414 AC041C68 5BDA034E 71B7FB59
BAE0A354 22F7591E 300D0609 2A864886 F70D0101 04050003
81810099 256FCF71 084766ED BDE8F6D8 F158BDF0 D1875B0A
57A3FBB8 DD8EF9AD E5BB3E95 3A65893B B11DBE9A 6E593701
OB1DAECA FE7388B8 D2B1EFF9 B1269F90 C418BCD1 C45A1B64
99C1A400 99897C7D 9720A789 A374E8D1 E117CEE5 CD90F678
98ECFD46 7DF3C029 58B85899 74D34A52 B489A610 8DED6FA7
7012D13B 1B822EB9 7F65BA quit username cisco password 0
ww !--- Configure IPSEC phase 1 parameters. crypto
isakmp policy 10 hash md5 !--- Configure ISAKMP profile
for the !--- LAN 2 LAN tunnel. crypto isakmp profile
121vpn ca trust-point iosca match certificate certmap !
crypto ipsec transform-set strong ah-md5-hmac esp-des !-
-- Configure crypto map that will pull !--- the ISAKMP
profile created. crypto map mymap 10 ipsec-isakmp set
peer 1.1.1.1 set transform-set strong set isakmp-profile
121vpn match address 100 ! interface FastEthernet0 !
interface FastEthernet1 ! interface FastEthernet2 !
interface FastEthernet3 !--- Apply LAN to LAN crypto map
on the !--- physical interface. interface FastEthernet4
ip address 1.1.1.2 255.255.255.0 no ip proxy-arp ip
route-cache flow duplex auto speed auto crypto map mymap
! interface Dot11Radio0 no ip address shutdown speed
basic-1.0 basic-2.0 basic-5.5 6.0 9.0 basic-11.0 12.0
18.0 24.0 36.0 48.0 54.0 station-role root ! interface
Vlan1 ip address 10.1.2.254 255.255.255.0 ! ip classless
ip route 0.0.0.0 0.0.0.0 FastEthernet4 ! no ip http
server no ip http secure-server ! access-list 100 permit
ip 10.1.2.0 0.0.0.255 10.1.1.0 0.0.0.255 ! control-plane
! line con 0 no modem enable line aux 0 line vty 0 4
login ! scheduler max-task-time 5000 end
```

### **Vérification**

Aucune procédure de vérification n'est disponible pour cette configuration.

# **Dépannage**

### L'authentification de certificat échoue pour un tunnel L2L.

Parfois, la négociation IPsec peut échouer lorsque vous utilisez un certificat CA valide pour l'authentification ISAKMP. La négociation de tunnel VPN fonctionne avec des clés pré-partagées parce que les clés pré-partagées sont de petits paquets. Si l'authentification de certificat doit envoyer l'intégralité du certificat à travers, cela crée de gros paquets qui sont fragmentés. La fragmentation empêche l'authentification correcte du certificat entre les périphériques.

Baisser le MTU et passer au mode bidirectionnel simultané afin de résoudre ce problème. Définissez la valeur de MTU sur une taille qui ne nécessite pas de fragmentation:

Router(config)#interface type [slot\_#/]port\_#
Router(config-if)#ip mtu MTU\_size\_in\_bytes

# Informations connexes

Support et documentation techniques - Cisco Systems